## FRAMING CONFIGURATION – Brace

Modified on: Fri, 8 Jan, 2021 at 7:16 PM

## Framing Configuration may be found in two locations:

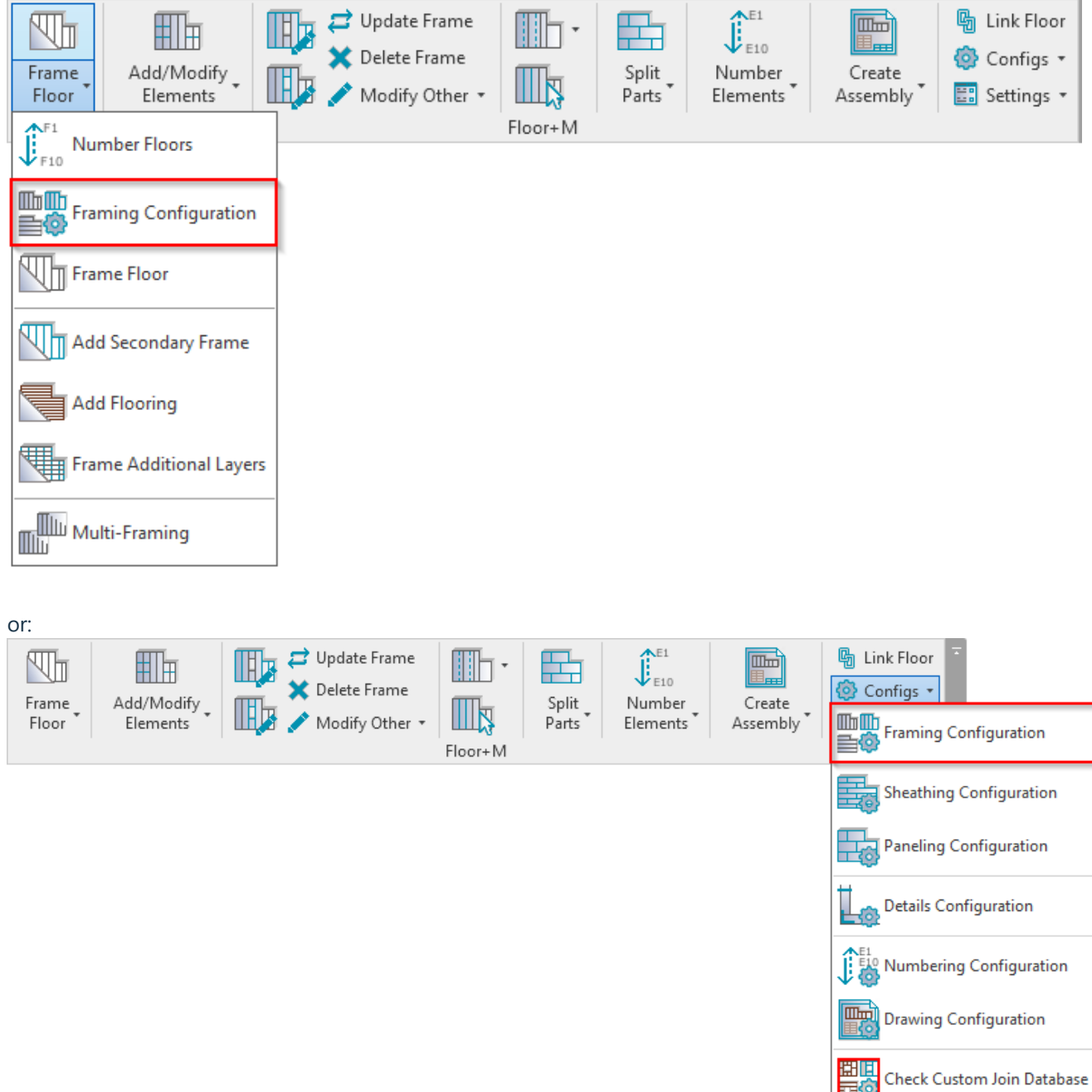

**Brace** 

Check Custom Join Database

7/9/2021

| R Floor+M. Default Framing Parameters |               |                                                           |                    | - X   |
|---------------------------------------|---------------|-----------------------------------------------------------|--------------------|-------|
| Material Class:                       | Steel         | v                                                         |                    |       |
| Configuration Type:                   | Frame         | ~                                                         |                    |       |
| Configuration Name:                   | M_Floor Metal | Frame v Save Save As                                      | Rename Delete      |       |
|                                       |               | Brace Corner Brace Brace Group                            |                    |       |
| Opening Fr                            | aming         | Туре                                                      | M_MF Strap<br>50x1 | ~     |
| End Connection                        |               | Width (b) 0.1                                             |                    |       |
|                                       |               | Depth (h,d) 5                                             |                    |       |
|                                       |               | Define Depth (h,d) by Layer Thickness                     |                    |       |
| Edge Joist                            |               | Rotate 90°                                                |                    |       |
| $\sim$                                |               | Rotate 180°                                               |                    |       |
| Bridging/Nogging                      |               | Minimum Angle 0                                           |                    |       |
|                                       |               | Maximum Angle 100                                         |                    |       |
|                                       |               | Cut Rim Joists                                            |                    |       |
| Secondary Joist                       |               | Cut Joists Don't                                          | Cut                | v     |
|                                       |               | Cut Bridging/Nogging Don't                                | Cut                | v     |
| All David                             |               | Brace Connection Offset from Joist 40                     |                    |       |
| Brace                                 |               | Brace Connection Offset from Bridging/Nogging/Blocking 40 |                    |       |
|                                       |               | Frame Side Cente                                          | r - Centered       | ~     |
| Joist Holes                           |               | Build in Place                                            |                    |       |
|                                       | ~             |                                                           |                    |       |
|                                       | 1             |                                                           | Save               | Close |

**Brace** – settings where you can predefine rules for adding wood or metal regular braces, corner braces, or brace groups.

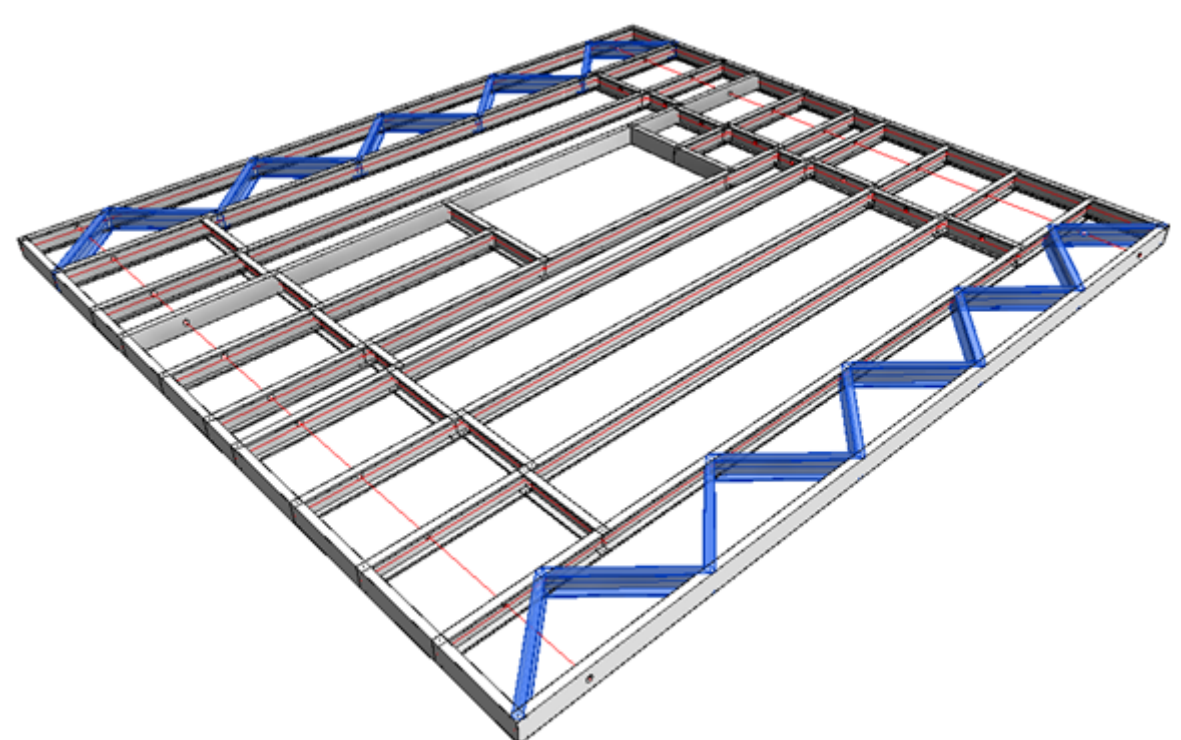

<u>Read more about every feature here >> (https://agacad.freshdesk.com/support/solutions/articles/44002140168-framing-configuration-%E2%80%93-brace)</u>

Braces can be added after  $\textbf{Floor+M} \rightarrow \textbf{Add}/\textbf{Modify Bracing}:$ 

## FRAMING CONFIGURATION – Brace : AGACAD

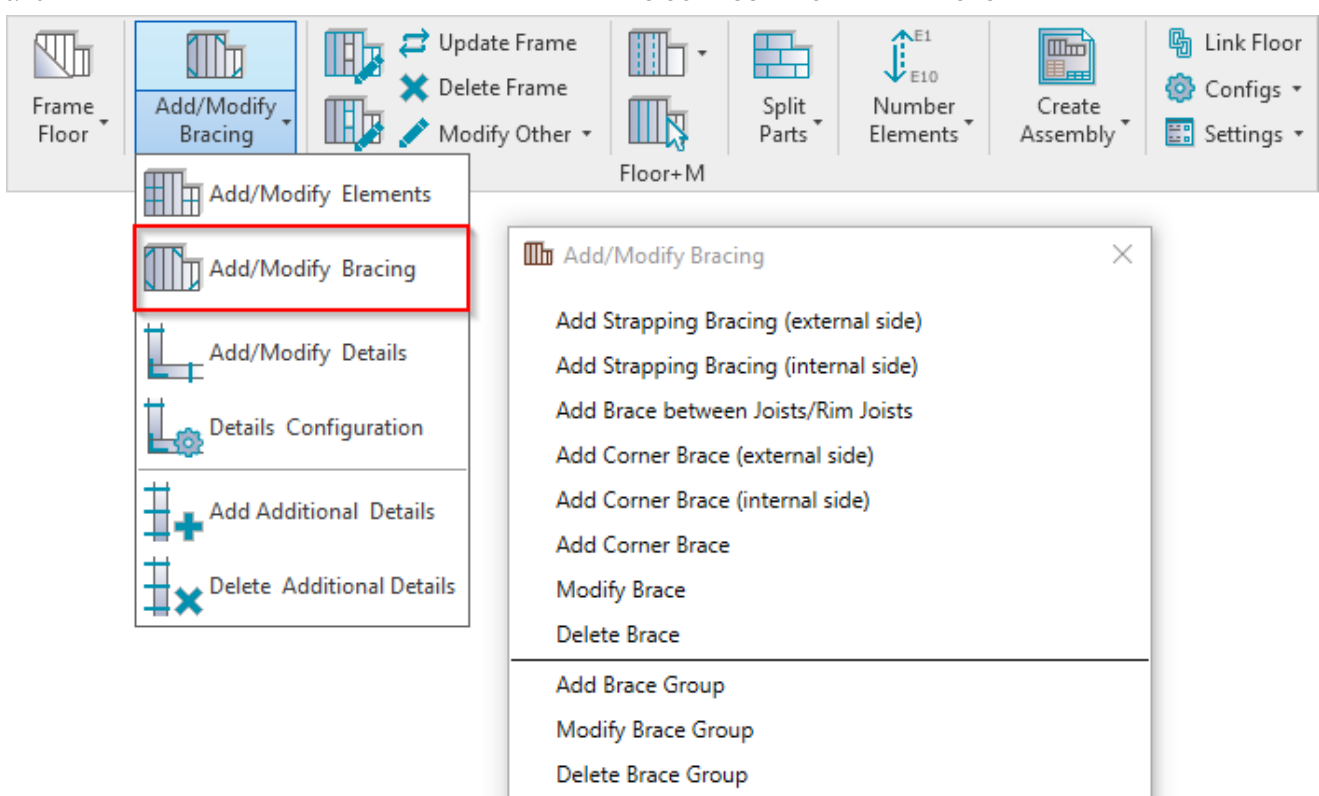